# ScotEID Library

## For Vets - creating and viewing attestations

The recording of the Vet Attestations on ScotEID

Written By: Debbie Dow

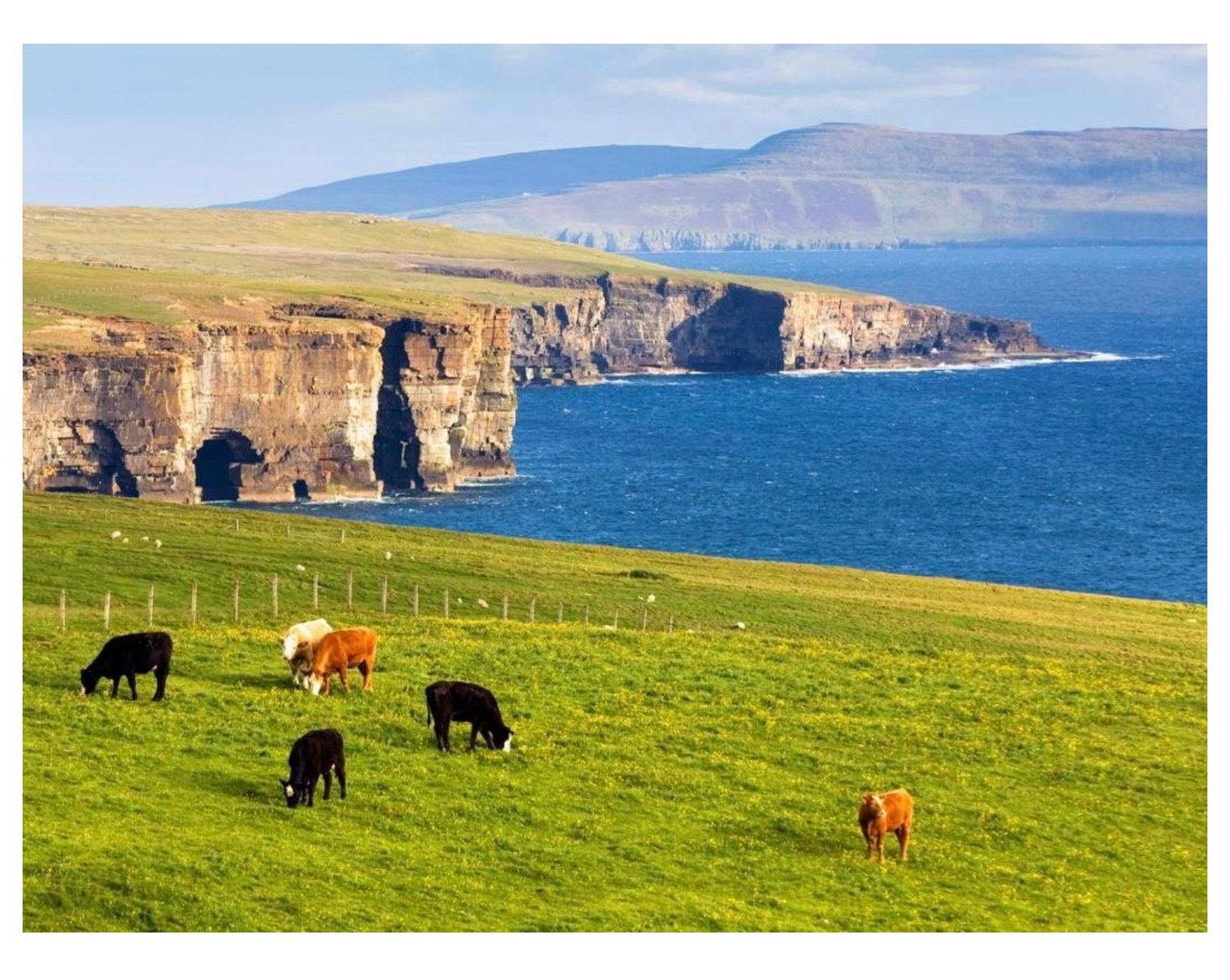

#### Step 1 — You must use your ScotEID account linked to your Vet Practice

|           |                      | To add attestations and view the                                                                      |
|-----------|----------------------|----------------------------------------------------------------------------------------------------|
| earch     | User login           | attestations you have added, you                                                                      |
|           | Username or e-mail * | must use your ScotEID account that is linked to your vet practice.                                    |
|           | Password *           | This account must have your<br>MRCVS number and the postcode<br>of your vet practice.                 |
| Read more | Log in               | (i) If this is not the case please contact<br>ScotEID on 01466 794323 or at<br>help@scoteid.com       |
|           | Reset your password  | Please note: A Vet account can only<br>be added by ScotEID admin. Do not<br>use 'create new account'. |

#### Step 2 — Where to view your attestations

| Export Eligibility                                                        | EU export eligibility home<br>Export eligibility checker                |  |
|---------------------------------------------------------------------------|-------------------------------------------------------------------------|--|
| <ul> <li>Export Eligibility</li> <li>Export Eligibility Lookup</li> </ul> | Export eligibility checker                                              |  |
| <ul> <li>Record Attestation</li> <li>View attestations</li> </ul>         | Vet attestations                                                        |  |
|                                                                           | <ul><li>View recorded attestations</li><li>Record attestation</li></ul> |  |

- From the left hand menu, select 'View attestations'
- or from the EU export eligibility home page, select 'View recorded attestations'.

#### Step 3 — Recorded Attestations

| Record attestation | 1   |              |             |              | Record attestation    |           |                |
|--------------------|-----|--------------|-------------|--------------|-----------------------|-----------|----------------|
| MRCVS Numb         | СРН | Visit Date 🗘 | Expiry Date | Notification | Search                | ×         | da VAN         |
| 5566778            |     | 1 30/11/2023 | 30/11/2024  | 01/12/2023   | all \$ +              |           | 5577718-96/830 |
| 5566778            |     | 1 27/11/2023 | 30/11/2024  | 30/11/2023   | ✓ MRCVS Number<br>CPH | equal 🗘 🗕 | 5577718-69/176 |
| 5566778            |     | 02/11/2023   | 30/11/2024  | 30/11/2023   | Visit Date            |           |                |
| 5566778            |     | 01/11/2023   | 30/11/2024  | 30/11/2023   | Notification date     | Find      |                |
| 5566778            |     | 12/07/2023   | 31/12/2023  | 30/11/2023   | VAN                   |           |                |

- Each attestation you have recorded appears in the table, showing CPH, visit date, Expiry date, Notification date and the VAN reference.
- The VAN is the Vet attestation number which consists of your MRCVS number, the CPH of the visited holding and the month and year of the end date, separated by dashes. For example 5566778-66/999/0001-1224
- The list of your recorded attestations can be searched by clicking on the search icon bottom left on the table.

#### Step 4 — To record an attestation

| Record             | ed atte | stations     | 6     |  |
|--------------------|---------|--------------|-------|--|
| Record attestation | on      |              |       |  |
| Vet Attestations   |         |              |       |  |
| MRCVS Numb         | СРН     | Visit Date 🗘 | Ехр   |  |
|                    |         | No           | recor |  |
|                    |         |              |       |  |
|                    |         |              |       |  |
|                    |         |              |       |  |

 From the left hand menu, the home page or from within 'Recorded attestations' click 'Record Attestation'.

#### Step 5 — What to record

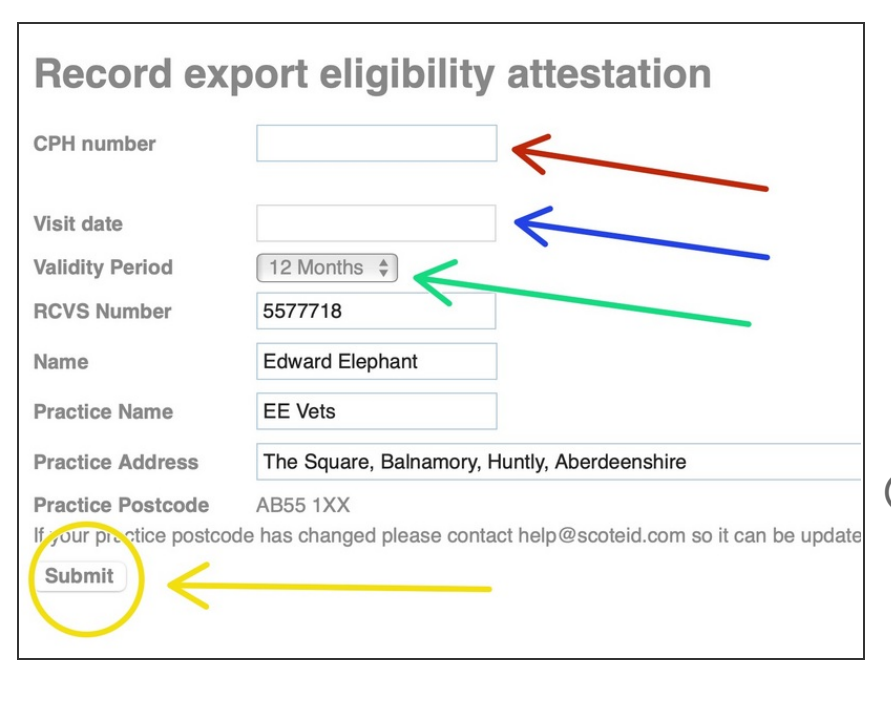

- Enter the CPH number of the holding visited
- Select the date of the visit from the calendar drop down.
- Select the duration that the attestation is valid for using the drop down.
- Your information and your vet practice information is completed for you using your account details.
  - When you have completed the first three fields please submit the attestation.

#### Step 6 — Checking the attestation details

| Confirm attestation                                                                                                    | details                                              |  |  |  |
|----------------------------------------------------------------------------------------------------|------------------------------------------------------|--|--|--|
| Please click 'submit' after confirming the attestation details are correct.<br>In particular please check that the VAN number matches that given to the keeper.<br>Holding details |                                                      |  |  |  |
| CPH number                                                                                                    | 66/999/0001                                          |  |  |  |
| Address                                                                                                    | Westermory, Balnahaugh , Huntly, Aberdeenshire, AB54 |  |  |  |
| Assurance schemes                                                                                                    | -                                                    |  |  |  |
| Last VAN expiry date                                                                                                    | -                                                    |  |  |  |
| Visit details                                                                                                    |                                                      |  |  |  |
| VAN                                                                                                    | 5577718-66/ <b>999/0001-</b> 1224                    |  |  |  |
| Visit date                                                                                                    | 01/12/2023                                           |  |  |  |
| Expiry date                                                                                                    | 31/12/2024                                           |  |  |  |
| Name                                                                                                    | Edward Elephant                                      |  |  |  |
| Practice name                                                                                                    | EE Vets                                              |  |  |  |
| Practice address                                                                                                    | The Square, Balnamory, Huntly, Aberdeenshire         |  |  |  |
| Practice postcode                                                                                                    | AB55 1XX                                             |  |  |  |

- You are then given the opportunity to check the details that you have entered.
- (i) If the holding is part of an assurance scheme or has a previous attestation it is displayed here.

### Step 7 — Confirming your declaration

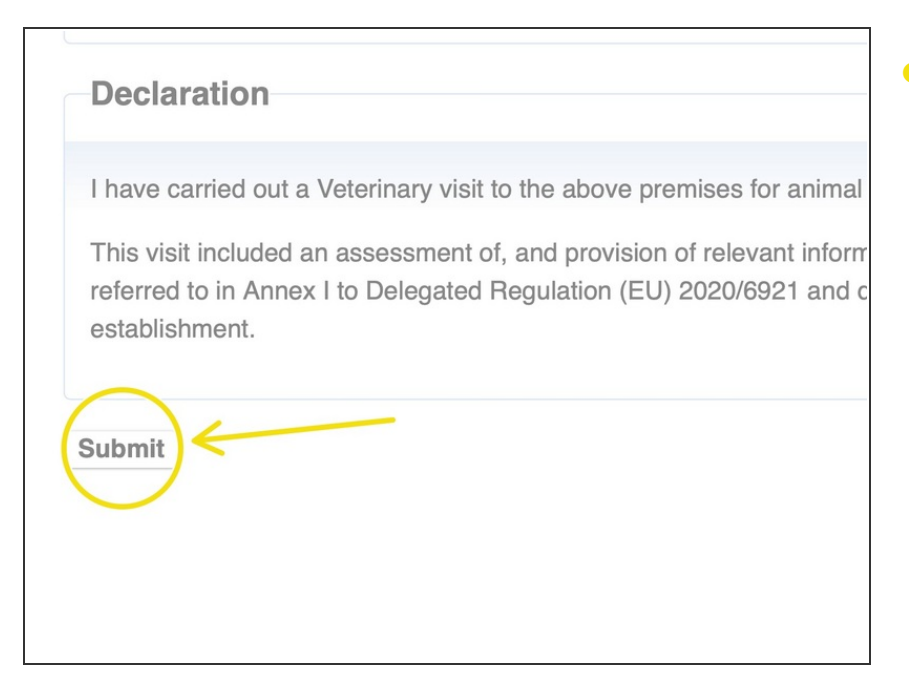

• You must confirm your declaration for the attestation by clicking the submit button.

#### Step 8 — Attestation created

| <b>Recorded attestations</b>                                           |               |              |             |         |  |
|------------------------------------------------------------------------|---------------|--------------|-------------|---------|--|
| <ul> <li>Saved attestation number: 5577718-69/999/0001-1224</li> </ul> |               |              |             |         |  |
| Record attestation                                                     |               |              |             |         |  |
| Vet Attestations                                                       |               |              |             |         |  |
| MRCVS Numb                                                             | СРН           | Visit Date 🗧 | Expiry Date | Notific |  |
| 5577718                                                                | 69/999/0001 🕕 | 02/12/2023   | 31/12/2024  | 11/12/  |  |
|                                                                        |               |              |             |         |  |
|                                                                        |               |              |             |         |  |
|                                                                        |               |              |             |         |  |

- A banner is presented to confirm the attestation has been saved.
- The attestation is now showing in your listing of recorded attestations.

If you require further assistance, please contact ScotEID on 01466 794323.